الجمهورية العربية السورية وزارة الاتصالات والتقانة الهيئة الوطنية لخدمات الشبكة مركز التصديق الرقمى

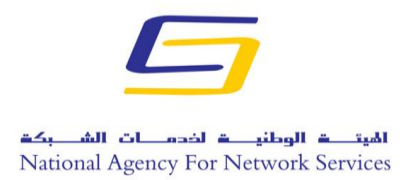

## دليل توقيع ملف وورد 2013

- قبل البدء بالعمل يجب وصل التوكن الخاصة بالتوقيع على الجهاز على أحد منافذ USB.
  - نقوم بفتح برنامج الوورد كما في الصورة التالية:

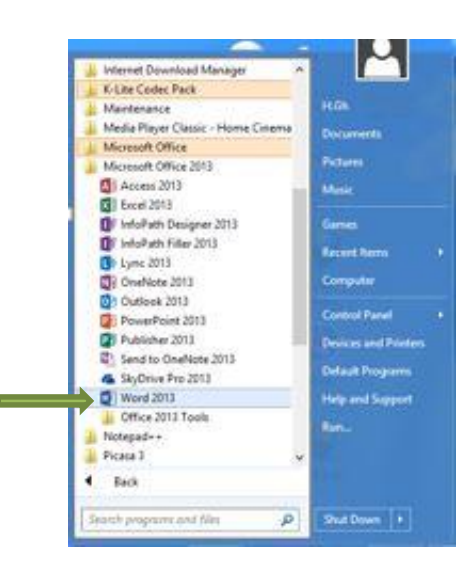

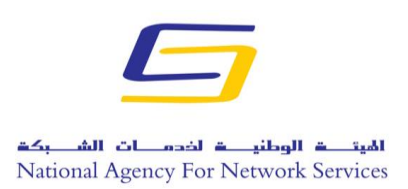

مركز التصديق الرقمي

تفتح واجهة البرنامج فنختار مستند فارغ للكتابة فيه او مستند موجود كما في الصورة التالية:

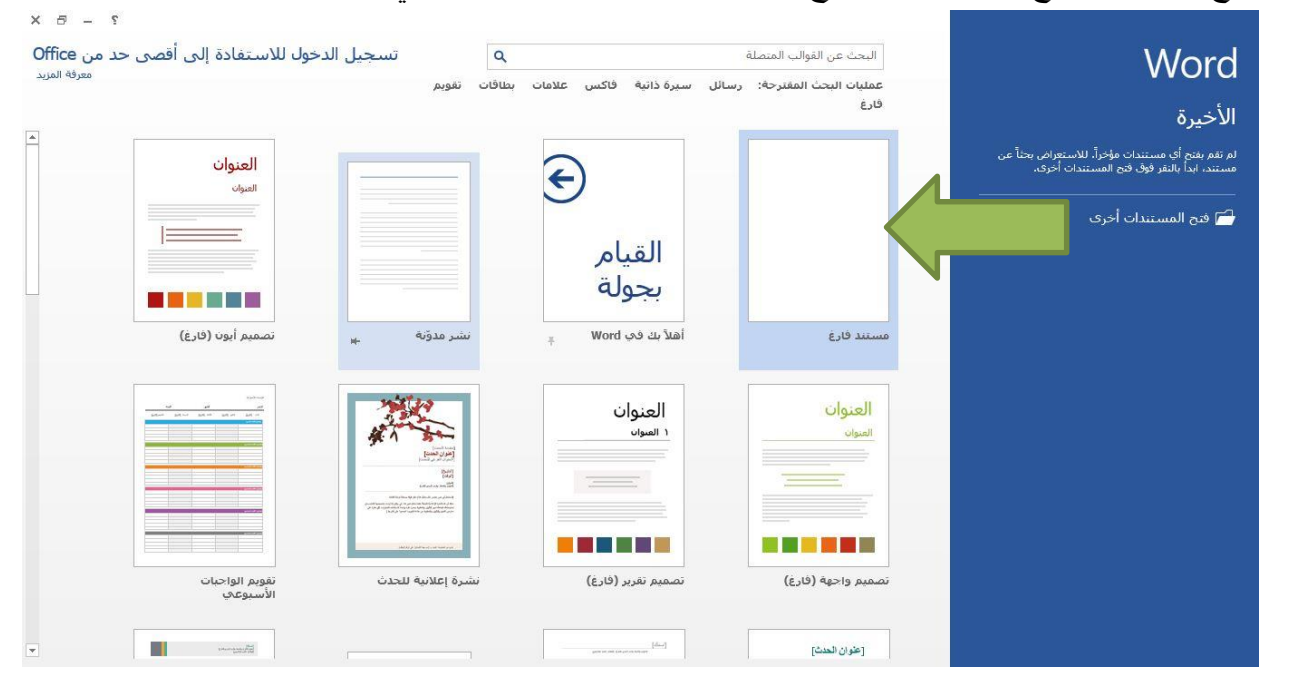

فيتم فتح البرنامج كما في الصورة التالية:

| × ð    | - 💿 🖇                                                                            |                    |                                         |                 |                     |                                |                                 | فق] - Word                | وضع التوا | مستند۲ [ر             |                    |          |                |             |                                     | Ŧ              | U - C 🔒 関                               |
|--------|----------------------------------------------------------------------------------|--------------------|-----------------------------------------|-----------------|---------------------|--------------------------------|---------------------------------|---------------------------|-----------|-----------------------|--------------------|----------|----------------|-------------|-------------------------------------|----------------|-----------------------------------------|
| دخول 🔍 | تسجيل ال                                                                         |                    |                                         |                 |                     |                                |                                 |                           |           | عرض                   | مراجعة             | مراسلات  | مراجع          | خطيط الصفحة | تصميم ت                             | سية إدراج      | ملف الصفحة الرئي                        |
|        | اللہ بحث ۲۰ میں میں میں میں میں میں اللہ میں میں میں میں میں میں میں میں میں میں | د مرز.<br>د دقيق چ | أيجد هرز <i>أي</i> ج<br>عنوان فرعب تأكي | ابجد<br>العنوان | أبجد هوز<br>عنوان ۲ | أبجد هوز<br><sup>عنوان</sup> ۱ | أ <b>يجد هوز</b><br>¶ بلا تباعد | <b>أبجد هوز</b><br>¶ عادي | ¶         | 2↓   ►¶ ¶•<br>- ⊞ - ⊉ | == =><br>:   - \$≡ | • == = = | ≕ &  <br>■ • A | •Aa A ́ /   | $x^2 x_2$ also $\neq \underline{l}$ | ساسی) ا<br>I B | الله الله الله الله الله الله الله الله |
| ^      | تحرير                                                                            | ø                  |                                         |                 | أنماط               |                                |                                 |                           | шī.       |                       | فقرة               |          | a -            |             | خط                                  | <u>_</u>       | الحافظة                                 |
|        |                                                                                  |                    |                                         |                 |                     |                                |                                 |                           |           |                       |                    |          |                |             |                                     |                |                                         |
| v      |                                                                                  |                    |                                         |                 |                     |                                |                                 |                           |           |                       |                    |          |                |             |                                     |                |                                         |
| 100 %  | +                                                                                | - 18               |                                         |                 |                     |                                |                                 |                           |           |                       |                    |          |                |             | ة (سوريا)                           | 12 العربية     | الصفحة ( من ( • كلمات                   |
| Start  | 2                                                                                |                    | 9 🔇                                     | 1               |                     | <b>\$</b>                      |                                 |                           |           |                       |                    |          |                |             | <b>~</b>                            | • 10 al (      | م 10:54 م<br>٤ ٢٠١٤/١٠/٢٩               |

هاتف: 3937078 11 963+، فاكس 3937079 11 963+، ص.ب: قدسيا-47، بريد إلكتروني

info@nans.gov.sy

|                                                                                                    | الجمهورية العربية السورية                             |
|----------------------------------------------------------------------------------------------------|-------------------------------------------------------|
| اهيت ف الوطني ف اخدم ات الشــ بكف                                                                                                    | وزارة الاتصالات والتقانة                              |
| National Agency For Network Services                                                                                                    | الهيئة الوطنية لخدمات الشبكة                          |
|                                                                                                    | مركز التصديق الرقمي                                   |
| ت ثم حماية المستند ثم إضافة توقيع                                                                                                    | ملف<br>• من القائمة ملف في اقصى الزاوية نختار معلوما. |
|                                                                                                    | رقمي كما في الصورة التالية:                           |
| <section-header>YYYYYYYYYYYYYYYYYYYYYYYYYYYYYYYYYYYYYYYYYYYYYYYYYYYYYYYYYYYYYYYYYYYYYYYYYYYYYYYYYYYYYYYYYYYYYYYYYYYYYYYYYYYYYYYYYYYYYYYYYYYYYYYYYYYYYYYYYYYYYYYYYYYYYYYYYYYYYYYYYYYYYYYYYYYYY&lt;</section-header> | <page-header></page-header>                           |
| ⑦ Ø 🗮 O ⊌ 🖬 ♀                                                                                                    | EN 🔺 🃭 🎼 대 예) 10:07 PM                                |

تظهر رسالة تفيد بوجوب حفظ الملف بصيغة تدعم التوقيع الرقمي:

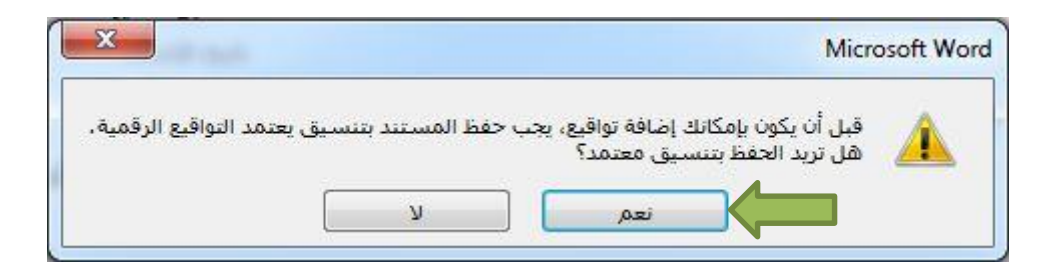

نقوم بحفظ الملف بصيغة doc أي بصيغة (doc.\*) bocument 2003 Document وليس doc وليس doc
 docx كما هو مبين في الصورة التالية :

الجمهورية العربية السورية

وزارة الاتصالات والتقانة

الهيئة الوطنية لخدمات الشبكة

مركز التصديق الرقمي

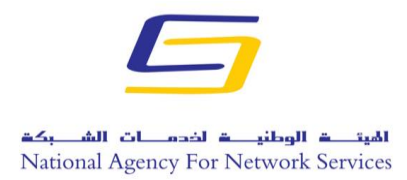

| Search Documents t → →                                                                                                    | نظ باسم<br>م Documents 4 Libraries 4 💽 🗢 🎧                                                                                                    |                                                                                                    |                                                        | $\supset$                                                          |
|----------------------------------------------------------------------------------------------------|----------------------------------------------------------------------------------------------------|----------------------------------------------------------------------------------------------------|--------------------------------------------------------|--------------------------------------------------------------------|
| ● • =                                                                                                    | New folder 🔹 Organi                                                                                                    | e d                                                                                                    | معلومات                                                | معلومات                                                            |
| Type       Date modified         File folder       10/16/2014 9:30 PM         File folder       10/16/2014 9:30 PM         File folder       10/12/2014 6:59 PM         File folder       10/16/2014 12:10         File folder       10/16/2014 9:02 AM         File folder       10/16/2014 9:02 AM         Vord Document       Word Document         Word Macro-Enabled Document       Word Macro-Enabled Document         Word Macro-Enabled Template       Word Macro-Enabled Template         Word Macro-Enabled Template       Word Macro-Enabled Template         Word Macro-Enabled Template       Word Macro-Enabled Template         Word Macro-Enabled Template       Word Macro-Enabled Template         Word Macro-Enabled Template       Word Macro-Enabled Template         Word Macro-Enabled Template       Word Macro-Enabled Template         Word Macro-Enabled Template       Word Macro-Enabled Template         Word Macro-Enabled Template       Word Macro-Enabled Template         Word Macro-Enabled Template       Word Macro-Enabled Template         Word Macro-Enabled Template       Word Macro-Enabled Template         Word Macro-Enabled Template       Word Macro-Enabled Template         Word Macro-Enabled Template       Word Macro-Enabled Template         Word Macro-Enabled Tem | Documents library<br>locations 2: includes<br>Name<br>Any Video Converter<br>Bluetooth Exchange Folder<br>Custom Office Templates<br>WJSO Files<br>Wile/Downloads<br>WJSO Files<br>UbberDownloads<br>Wile Converter<br>Wile Converter<br>Custom Office Templates<br>Wile Converter<br>Wile Converter<br>Wile Conv | حماية المستند.<br>تحكم في أنواع الغيرات التي يمكن أن يجريها الأسخاص على هذا المستند.<br>فعل نشر هذا المله، يجب الاثنياء إلى أنه يجبوكي على:<br>= تصاعص المستند واسم الكاتب.<br>[] لا نوجد أية إصدارات سايفة لهذا المله. | عياية<br>المستند -<br>عند عند<br>عند عند<br>الاعدرات - | جدید<br>جدید<br>حفظ<br>مشارکه<br>امناعه<br>اعلاق<br>حیارت<br>حیارت |
|                                                                                                    |                                                                                                    |                                                                                                    | AR 🔺 🎼 🛱                                               | .nl (*) 10:09 PM<br>10/29/2014                                     |

تقريب صورة الحفظ

حفظ کنوع: 🔻

Word 97-2003 Document (\*.doc)

علماً بأنه لن يتم توقيع الملف في حال حفظ الملف بصيغة Docx.

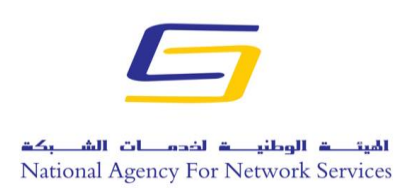

مركز التصديق الرقمي

بعد ذلك تظهر الصورة التالية فنقوم بالضغط على توقيع:

|                                                                                                    | المعلومات جول ما يتم توقيعه                                | راجع المزيد من                           |
|----------------------------------------------------------------------------------------------------|------------------------------------------------------------|------------------------------------------|
| وقيع في محتوف هذا                                                                                                    | ه توقيع رقمي إلى <mark>هذا المستند، لن يظهر هذا الت</mark> | ت على وشك إ <mark>ض</mark> افة<br>مستند، |
| Tie training and the second second se | Montajab Saleh                                             | توقيع كـ:                                |
|                                                                                                    | TrustSy                                                    | تم الإصدار <mark>م</mark> ن قِبل:        |
| F                                                                                                    |                                                            |                                          |

فتظهر احدى الصورتين التاليتين حسب نوع التوكن فنقوم بإدخال User PIN:

|           | Verify User P         | IN 💌 |
|-----------|-----------------------|------|
| Now nee   | d verify your User Pl | N:   |
|           |                       |      |
| User PIN: | ••••                  |      |
|           |                       |      |
|           | Enable sol 2          | ard  |

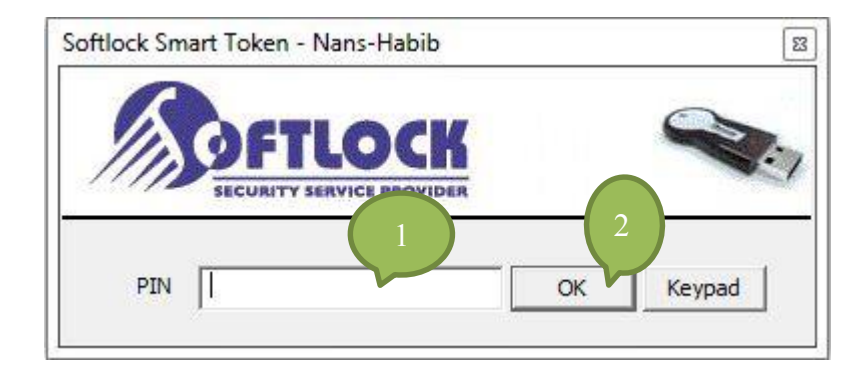

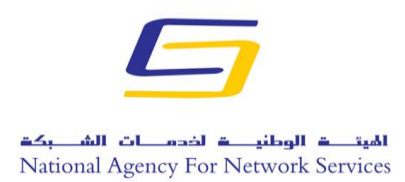

الجمهورية العربية السورية وزارة الاتصالات والتقانة الفيئة الوطنية لخدمات الشبكة مركز التصديق الرقمي

 اذا كانت التوكن المستخدمة يتطلب التوقيع بها ادخال البصمة فان نافذة جديدة سوف تظهر كما في الصورة التالية فنقوم بإدخال البصمة:

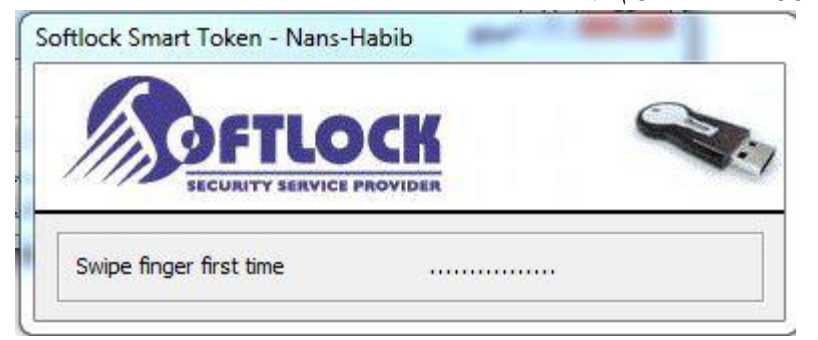

فتظهر رسالة تفيد بأنه تم حفظ التوقيع فنضغط على موافق كما في الصورة التالية:

| ×         | تأكيد التوقيع                                                                                                    |   |
|-----------|----------------------------------------------------------------------------------------------------|---|
| غير صحيح. | لقد تم بنجاح حفظ التوقيع بهذا المستند.<br>إذا تم إجراء تغيير بالمستند، سيصبح التوقيع<br>عدم إظهار هذه الرسالة مرة أخرى | Ð |
|           | موافق                                                                                                    |   |

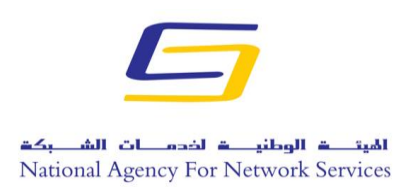

مركز التصديق الرقمي

بعد توقيع الملف نلاحظ وجود تغيير في الملف كما في الصورة التالية:

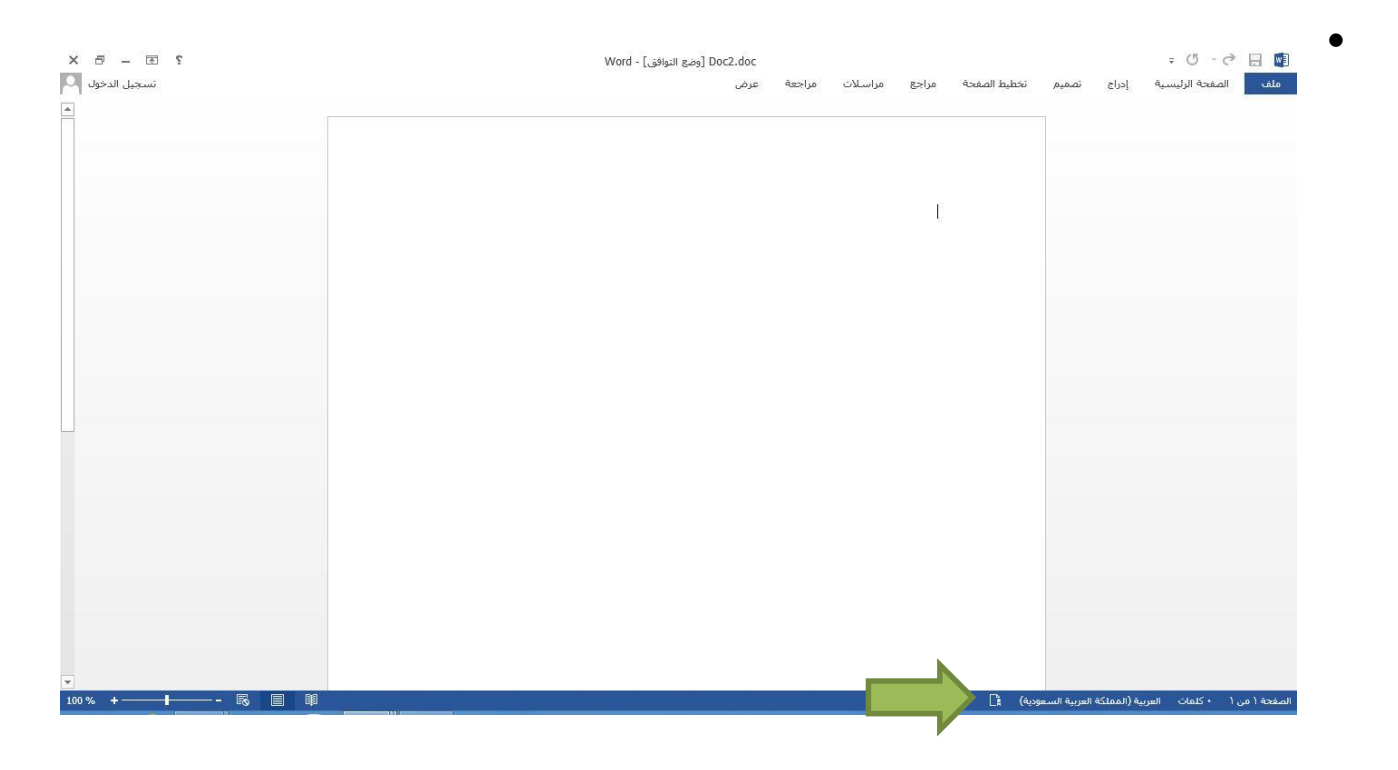

صورة اكبر عن رمز التوقيع

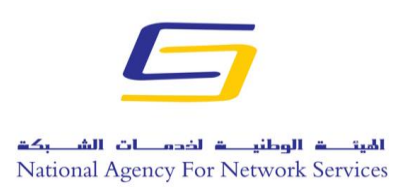

مركز التصديق الرقمي

نضغط على رمز التوقيع 📑 فيظهر الملف كما في الصورة التالية:

| 9 – B ?                                          |                        | D [وضع النوافق] - Word | oc2.doc |        |         |       |              |                 |                 | ÷ (5 ° (      | ? 🔒 🛛      |
|--------------------------------------------------|------------------------|------------------------|---------|--------|---------|-------|--------------|-----------------|-----------------|---------------|------------|
| تسجيل الدخول                                     |                        |                        | عرض     | مراجعة | مراسلات | مراجع | تخطيط الصفحة | تصميم           | بة إدراع        | لصفحة الرئيسي | ملف        |
| Ŧ                                                | تواقيع                 |                        |         |        |         |       |              |                 |                 |               |            |
|                                                  | قديم:                  |                        |         |        |         |       |              |                 |                 |               |            |
| ۲٩/١٠/٢٠١٤ Μα                                    | ontajab Saleh          |                        |         |        |         |       |              |                 |                 |               |            |
|                                                  |                        |                        |         |        |         |       |              |                 | 1               |               |            |
|                                                  |                        |                        |         |        |         |       |              |                 | <i>W</i>        |               |            |
|                                                  |                        |                        |         |        |         |       |              |                 |                 |               |            |
|                                                  |                        |                        |         |        |         |       |              |                 |                 |               |            |
|                                                  |                        |                        |         |        |         |       |              |                 |                 |               |            |
|                                                  |                        |                        |         |        |         |       |              |                 |                 |               |            |
|                                                  |                        |                        |         |        |         |       |              |                 |                 |               |            |
|                                                  |                        |                        |         |        |         |       |              |                 |                 |               |            |
|                                                  |                        |                        |         |        |         |       |              |                 |                 |               |            |
|                                                  |                        |                        |         |        |         |       |              |                 |                 |               |            |
|                                                  |                        |                        |         |        |         |       |              |                 |                 |               |            |
|                                                  |                        |                        |         |        |         |       |              |                 |                 |               |            |
|                                                  |                        |                        |         |        |         |       |              |                 |                 |               |            |
|                                                  |                        |                        |         |        |         |       |              |                 |                 |               |            |
|                                                  |                        |                        |         |        |         |       |              |                 |                 |               |            |
|                                                  |                        |                        |         |        |         |       |              |                 |                 |               |            |
| ع.<br>تحسيته تروار هذا المستند المرابطال النواقع | هذا المستند موق        |                        |         |        |         |       |              |                 |                 |               |            |
| טעע שני שני אשט שני אוייניני                     | الرقمية.               |                        |         |        |         |       |              |                 |                 |               |            |
| حول التواقيع في مستندات Office                   | مزيد من المعلومات<br>س |                        |         |        |         |       |              |                 |                 |               |            |
| × +                                              | 10                     |                        |         |        |         |       | دية) 🕄       | ة العربية السعو | العربية (المملك | • كلمات       | محة ١ من ١ |

نضغط بزر الماوس الأيمن لمشاهدة تفاصيل التوقيع او لإزالة التوقيع :

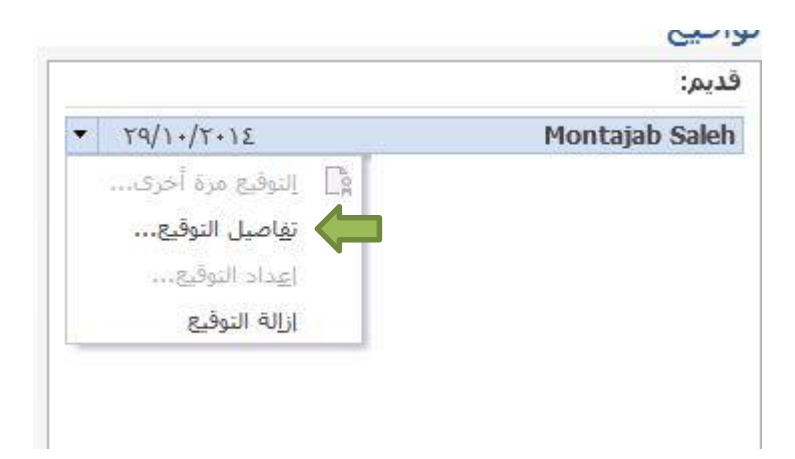

الجمهورية العربية السورية

وزارة الاتصالات والتقانة

الهيئة الوطنية لخدمات الشبكة

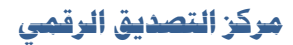

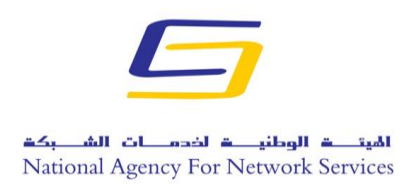

يمكن مشاهدة التفاصيل بالضغط على تفاصيل التوقيع:

| ×    | ç                  | تفاصيل التوقيع                                                      |                                       |
|------|--------------------|---------------------------------------------------------------------|---------------------------------------|
|      | لكن التوقيع يستخدم | يتغير المحتوى الموقّع وشهادة الموقّع صالحة ا<br>يجوز أن تكون ضعيفة. | توقيع قديم - لم ي<br>جوارزمية قديمة إ |
|      |                    | Legacy N                                                            | نوع التوقيع: <sup>1</sup> D5          |
|      | <u>عرض</u>         | Montajab Saleh<br>TrustSy                                           | توقيع كـ:<br>تم الإصدار من قِيل:      |
| للاق | إغ                 | الأخرى التي تم                                                      | راجع معلومات التوقيع<br>تحميعها       |

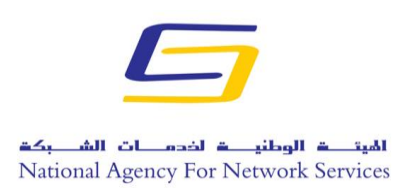

الجمهورية العربية السورية

وزارة الاتصالات والتقانة

الهيئة الوطنية لخدمات الشبكة

مركز التصديق الرقمى

| General       Details       Certification Path         Image: Certificate Information         This certificate is intended for the following purpose(s):         • Proves your identity to a remote computer         • Protects e-mail messages         • 1.2.3.3.4         • 1.2.3.3.5         • 1.2.3.3.6         • Smart Card Logon         * Refer to the certification authority's statement for details.         Issued to:       Montajab Saleh         Issued by:       TrustSy         Valid from ۲۰۱٤/۰//۲٦ to ۲۰۱٥/۰//۲٦         Issuer Statement | 3       |            | Certificate                     | 2                    |
|----------------------------------------------------------------------------------------------------|---------|------------|---------------------------------|----------------------|
| Certificate Information         This certificate is intended for the following purpose(s):         Proves your identity to a remote computer         Protects e-mail messages         1.2.3.3.4         1.2.3.3.6         • Smart Card Logon         * Refer to the certification authority's statement for details.         Issued to:       Montajab Saleh         Issued by:       TrustSy         Valid from ۲・۱٤/・٨/٢٦ to ۲・۱٥/٠٨/٢٦         Issuer Statement                                                                                           | General | Details    | Certification Path              |                      |
| This certificate is intended for the following purpose(s):         • Proves your identity to a remote computer         • Protects e-mail messages         • 1.2.3.3.4         • 1.2.3.3.6         • Smart Card Logon         * Refer to the certification authority's statement for details.         Issued to:       Montajab Saleh         Issued by:       TrustSy         Valid from ۲・۱٤/• // ۲٦ to ۲・۱٥/• // ۲٦         Issuer Statement                                                                                                    |         | Cert       | ificate Information             |                      |
| <ul> <li>Proves your identity to a remote computer</li> <li>Protects e-mail messages</li> <li>1.2.3.3.4</li> <li>1.2.3.3.6</li> <li>Smart Card Logon</li> <li>* Refer to the certification authority's statement for details.</li> <li>Issued to: Montajab Saleh</li> <li>Issued by: TrustSy</li> <li>Valid from Υ-١٤/-Λ/Υ٦ to Υ-١ο/-Λ/Υ٦</li> <li>Issuer Statement</li> </ul>                                                                                                    | Thi     | s certific | ate is intended for the f       | ollowing purpose(s): |
| <ul> <li>Protects e-mail messages</li> <li>1.2.3.3.4</li> <li>1.2.3.3.6</li> <li>Smart Card Logon</li> <li>* Refer to the certification authority's statement for details.</li> <li>Issued to: Montajab Saleh</li> <li>Issued by: TrustSy</li> <li>Valid from Υ-١٤/-Λ/Υ٦ to Υ-١٥/-٨/Υ٦</li> <li>Issuer Statement</li> </ul>                                                                                                    |         | • Prove    | s your identity to a remote c   | omputer              |
| <ul> <li>1.2.3.3.4</li> <li>1.2.3.3.6</li> <li>Smart Card Logon</li> <li>* Refer to the certification authority's statement for details.</li> <li>Issued to: Montajab Saleh</li> <li>Issued by: TrustSy</li> <li>Valid from Υ·١٤/·//Υ٦ to Υ·١٥/·//Υ٦</li> </ul>                                                                                                    |         | Protect    | ts e-mail messages              |                      |
| <ul> <li>1.2.3.3.6</li> <li>Smart Card Logon</li> <li>* Refer to the certification authority's statement for details.</li> <li>Issued to: Montajab Saleh</li> <li>Issued by: TrustSy</li> <li>Valid from ۲·۱ε/·//۲٦ to ۲·۱ο/·//۲٦</li> <li>Issuer Statement</li> </ul>                                                                                                    |         | • 1.2.3.   | 3.5                             |                      |
| • Smart Card Logon * Refer to the certification authority's statement for details. Issued to: Montajab Saleh Issued by: TrustSy Valid from ۲+١٤/+Λ/Υ٦ to ۲+١٥/+Λ/Υ٦ Issuer Statement                                                                                                    |         | • 1.2.3.   | 3.6                             |                      |
| *Refer to the certification authority's statement for details.<br>Issued to: Montajab Saleh<br>Issued by: TrustSy<br>Valid from ۲۰۱٤/۰۸/۲٦ to ۲۰۱٥/۰۸/۲٦<br>Issuer Statement                                                                                                    |         | • Smart    | Card Logon                      |                      |
| Issued to: Montajab Saleh<br>Issued by: TrustSy<br>Valid from ۲۰۱٤/۰۸/۲٦ to ۲۰۱۵/۰۸/۲٦<br>Issuer Statement                                                                                                    | *Re     | efer to th | e certification authority's sta | tement for details.  |
| Valid from ۲۰۱٤/۰۸/۲٦ to ۲۰۱۵/۰۸/۲٦<br>Issuer Statement                                                                                                    | Ĺ,      | Issued     | by: TrustSy                     |                      |
| Issuer Statement                                                                                                    |         | Valid f    | rom ۲۰۱٤/۰۸/۲٦ to ۲۰۱٥/         | /• <b>//</b> §٦      |
|                                                                                                    |         |            |                                 | Issuer Statement     |
| Learn more about certificates                                                                                                    | Learn n | nore abou  | t <u>certificates</u>           |                      |
| OK                                                                                                    |         |            |                                 | OK                   |

الجمهورية العربية السورية وزارة الاتصالات والتقانة الهيئة الوطنية لخدمات الشبكة مركز التصديق الرقمى

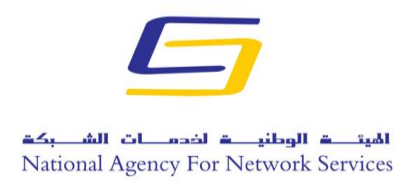

## لإزالة التوقيع نضغط على إزالة التوقيع فتظهر رسالة تأكيد نضغط على موافق:

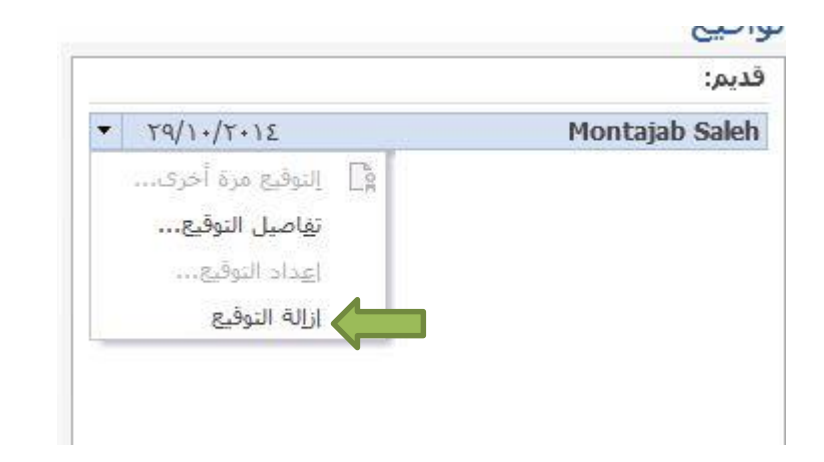

| ×              | نوقيع                                | إزالة الن                              |   |
|----------------|--------------------------------------|----------------------------------------|---|
| ن هذا الإجراء. | يع نهائيًّا؟ لا يمكن التراجع ع<br>لا | هل ترغب بالتأكيد في إزالة التوق<br>نعم | 0 |

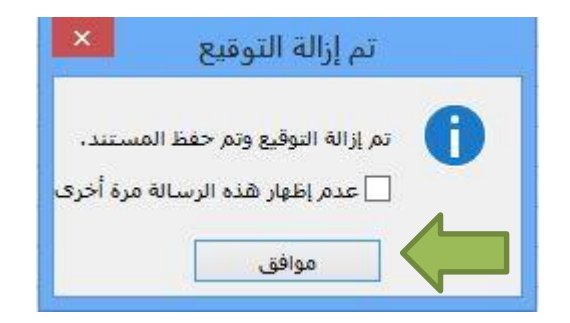